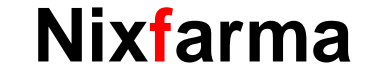

# Butlletí Setmanal Devolucions AMB FEDICOM V3

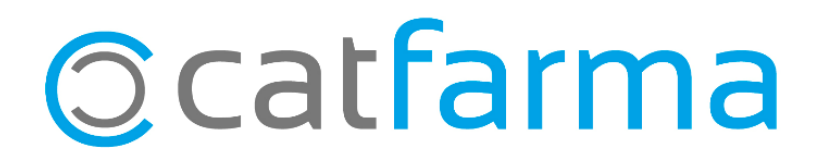

#### **DEVOLUCIONS AMB FEDICOM V3**

Un dels nous serveis que incorpora el **Fedicom v3** (Nou protocol de comunicació entre l'oficina de farmàcia i els majoristes) és la realització de **devolucions directes al proveïdor** de forma electrònica i totalment integrada amb **Nixfarma**.

Aquesta funció està disponible per als proveïdors amb versió Fedicom V3 i una URL de devolucions. Els principals majoristes ja disposen d'aquestes dades: Cofares, Federació, Hefame i Alliance.

Tot seguit veurem com realitzar una devolució amb Fedicom v3.

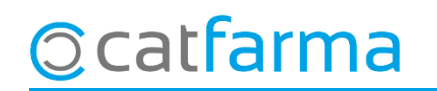

#### **DEVOLUCIONS AMB FEDICOM V3 - CONFIGURACIÓ**

· El primer pas és configurar els motius de devolucions. Accedim a **Configuració -> Bàsics -> Motius devolució**.

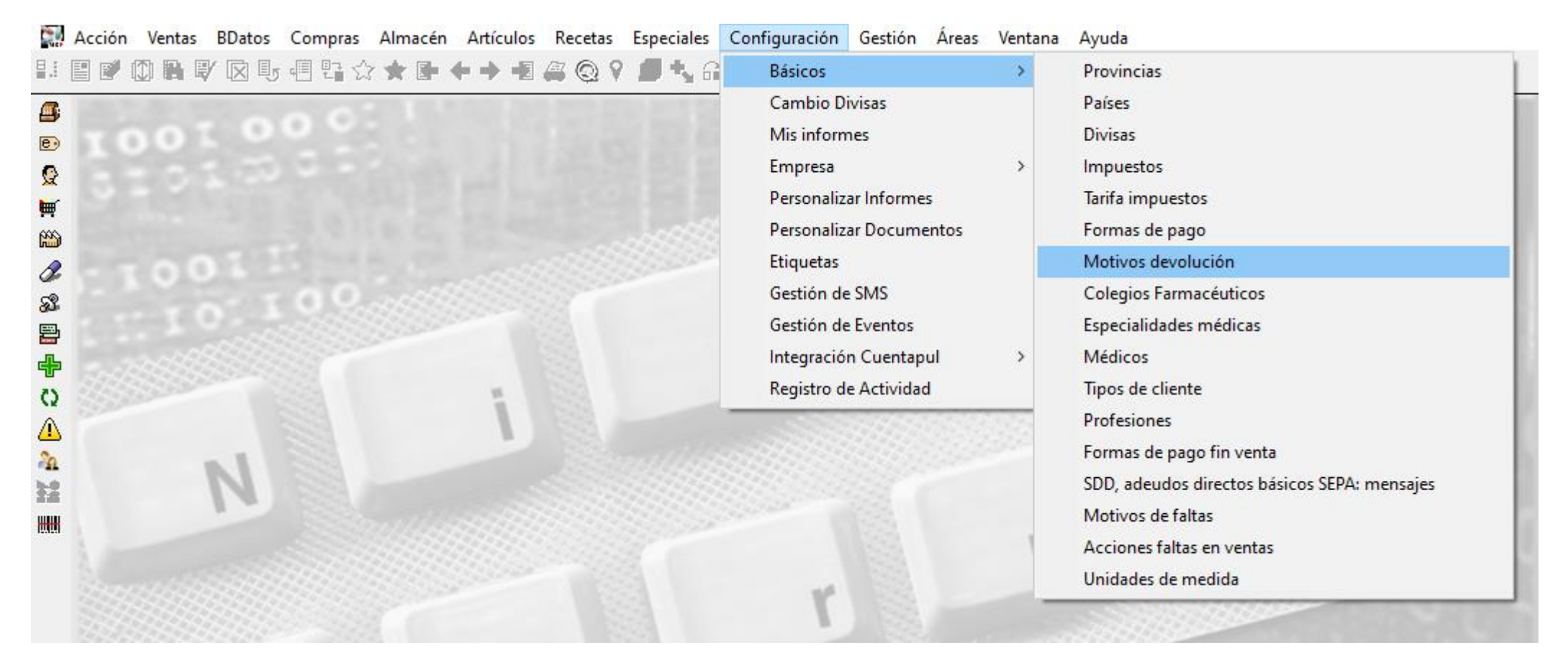

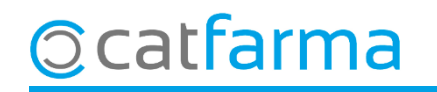

#### DEVOLUCIONS AMB FEDICOM V3 - CONFIGURACIÓ

· Aquí es mostrarà un llistat de tots els motius de devolució que hem creat a la farmàcia.

| Maestro motivos devolución                                                                                                    |                                                                                                    | CATFARMA<br>13/05/2021 |                                                                                  |
|----------------------------------------------------------------------------------------------------|----------------------------------------------------------------------------------------------------|------------------------|----------------------------------------------------------------------------------|
| Código*       Descripción         1 Mal servido       3 Diferencia de stock         4 Incidencia       5 caducitat producte         6 RETIRAT PER ALERTA FARMACÈUTICA       7 PRODUCTE NO REBUT         8 MAL ESTAT       10 NO INTERESSA         11 ERROR DE PREU       12 REBUT AMB RETARD         13 ALTRES (CAL ESPECIFICAR)       14 Falta genero | Valor  CADUCITAT DEL PRODUCTE  RETIBAT PER AI FRTA FARMACÈLITICA  PRODUCTE NO REBUT  MAI ESTAT  NO INTERESSA ERROR DE PREU  RERIIT AMR RETARD  ALTRES (CAL ESPECIFICAR) | CATFARMA<br>13/05/2021 | I en el desplegable els motius<br>de devolució predeterminats del<br>Fedicom V3. |
|                                                                                                    |                                                                                                    |                        |                                                                                  |

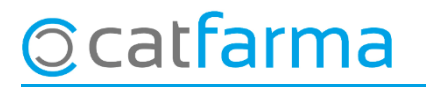

#### DEVOLUCIONS AMB FEDICOM V3 - CONFIGURACIÓ

Hem de relacionar cadascun dels motius de devolució amb el valor de Fedicom que més escaigui o altres.

| Maestro motivos devolución CATFARMA 13/05/2021 |                       |                                  |   |                               |   |   |
|------------------------------------------------|-----------------------|----------------------------------|---|-------------------------------|---|---|
| Código*                                        | Deserinción           | Valer                            |   | ) (stor Endinom               |   |   |
| 1 Mal servido                                  | Descripcion           | Valor                            | - | Mal servido                   | - | - |
| 3 Diferencia de s                              | stock                 |                                  | - | Mal servido                   | - |   |
| 4 Incidencia                                   |                       |                                  | - | Mallestado                    | - |   |
| 5 caducitat prod                               | ucte                  | CADUCITAT DEL PRODUCTE           | - | Caducidad del producto        | - |   |
| 6 RETIRAT PER                                  | R ALERTA FARMACÈUTICA | RETIRAT PER ALERTA FARMACÈLITICA |   | Betirado por alerta sanitaria | - |   |
| 7 PRODUCTE N                                   | IO REBUT              | PRODUCTE NO REBUT                | - | Falta género                  | - |   |
| 8 MAL ESTAT                                    |                       | MAL ESTAT                        |   | Mallestado                    | - |   |
| 10NO INTERES                                   | SA                    | NO INTERESSA                     | - | No interesa                   | - | 1 |
| 11 ERROR DE P                                  | REU                   | ERROR DE PREU                    | - | Error en el precio            | - |   |
| 12 REBUT AMB F                                 | RETARD                | BEBLIT AMB BETABD                |   | Otros                         | - |   |
| 13 ALTRES (CAL                                 | ESPECIFICAR)          | ALTRES (CAL ESPECIFICAR)         | - | Otros                         | - |   |
| 14Falta genero                                 |                       |                                  | • | Falta género                  | • |   |
|                                                |                       |                                  | + |                               | - |   |

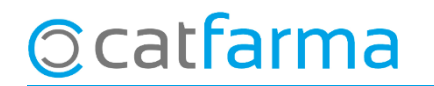

#### DEVOLUCIONS AMB FEDICOM V3 – ÚS DIARI

· Per realitzar la devolució accedim a **Compres -> Devolucions -> Mestre devolucions**:

|                     | Maestro de devoluciones                                 |           |                                                      |                   |                                                                                       |             |                                                                                       |                      | CATFARMA<br>13/05/2021                                       |          |               |     |
|---------------------|---------------------------------------------------------|-----------|------------------------------------------------------|-------------------|---------------------------------------------------------------------------------------|-------------|---------------------------------------------------------------------------------------|----------------------|--------------------------------------------------------------|----------|---------------|-----|
|                     | Operador NXF Devolución* 44 Proveedor* 11 Delegación* 0 |           | Almacén <sup>*</sup> FARMACIA      HEFAME     HEFAME |                   | Fecha 13/05/2021 25<br>Precio aplicar Precio compra •<br>Motivo •<br>Fecha emisión 25 |             | Tipo Manual<br>Situación Confirmada<br>F.Confirmación 13/05/2021 25<br>Dispensador No |                      | Importe<br>Nº Unidades<br>Importe abonado<br>Nº Uni.Abonadas |          | 7,57<br>1     |     |
|                     | Artículo 🚯                                              |           | Descripción                                          |                   | F.Caduc. 🔁                                                                            | Stock       | U.Dev.*                                                                               | Precio               | Motivo                                                       | Prov. 🚯  | Del. 🚯        | A O |
|                     | 760017                                                  | FRENADOL  | COMPLEX 10 S                                         | OBRES GRA         |                                                                                       | 42          | 1                                                                                     | 7,57 M               | al servido                                                   | 11       | 01            |     |
|                     |                                                         |           |                                                      |                   |                                                                                       |             |                                                                                       |                      |                                                              |          |               |     |
|                     |                                                         |           |                                                      |                   |                                                                                       |             |                                                                                       |                      |                                                              |          |               |     |
|                     |                                                         |           |                                                      |                   |                                                                                       |             |                                                                                       |                      |                                                              |          | i             |     |
|                     |                                                         |           |                                                      |                   |                                                                                       |             |                                                                                       |                      |                                                              |          | l             |     |
|                     |                                                         |           |                                                      |                   |                                                                                       |             |                                                                                       |                      |                                                              |          | 1             |     |
|                     |                                                         |           |                                                      |                   |                                                                                       |             |                                                                                       |                      |                                                              |          |               |     |
|                     |                                                         |           |                                                      |                   |                                                                                       |             |                                                                                       |                      |                                                              |          |               |     |
|                     |                                                         |           |                                                      |                   |                                                                                       |             |                                                                                       |                      |                                                              |          | ĺ             |     |
|                     |                                                         |           | 1                                                    |                   |                                                                                       |             |                                                                                       |                      |                                                              |          | l             |     |
| Un cop tenim        | la devo                                                 | olució    |                                                      |                   |                                                                                       |             |                                                                                       |                      |                                                              |          |               |     |
| confirmada s'activa | arà l'opo                                               | ció de    | SOBRES GRAN                                          | ULADO PARA        | SOLUCION O                                                                            | RAL         | Fec.A                                                                                 | ۱b                   | INP AID                                                      | B        | @ Lin.Alt     |     |
| Sol·licitut abonam  | ent                                                     |           | Com 6,47                                             | P.V.P.            | 10,45 Ubi.                                                                            |             | N                                                                                     | IºDev.Prov           |                                                              | Fecha    | <br>[]]       |     |
|                     | Vta.Act. Ab                                             | 21 Mar 21 | Feb 21 Ene 2<br>5                                    | 1 Dic 20 N<br>8 7 | ov 20 Oct 20<br>6 1                                                                   | Sep 2<br>4  | 20 Ago 20<br>6                                                                        | <b>Jul 20</b><br>4 3 | Jun 20 May 20<br>5 2                                         | Nº abono | <u>Nility</u> |     |
|                     |                                                         |           | Confirmar                                            | Dispense          | dor Sol                                                                               | licitud abr | ono (                                                                                 | Documentos           | Observacions                                                 | 20       |               |     |
|                     |                                                         |           | Imprimir <u>a</u> lbarán                             | Abona             | r Ju                                                                                  | Envases     | De                                                                                    | scargar justifica    | nte                                                          |          |               |     |
| ිcatfarma්          |                                                         |           |                                                      |                   |                                                                                       |             | 1                                                                                     |                      |                                                              |          |               |     |

### DEVOLUCIONS AMB FEDICOM V3 – ÚS DIARI

· En la **sol·licitut d'abonament**, indiquem el número i la data de l'albarà al que pertany l'article a retornar:

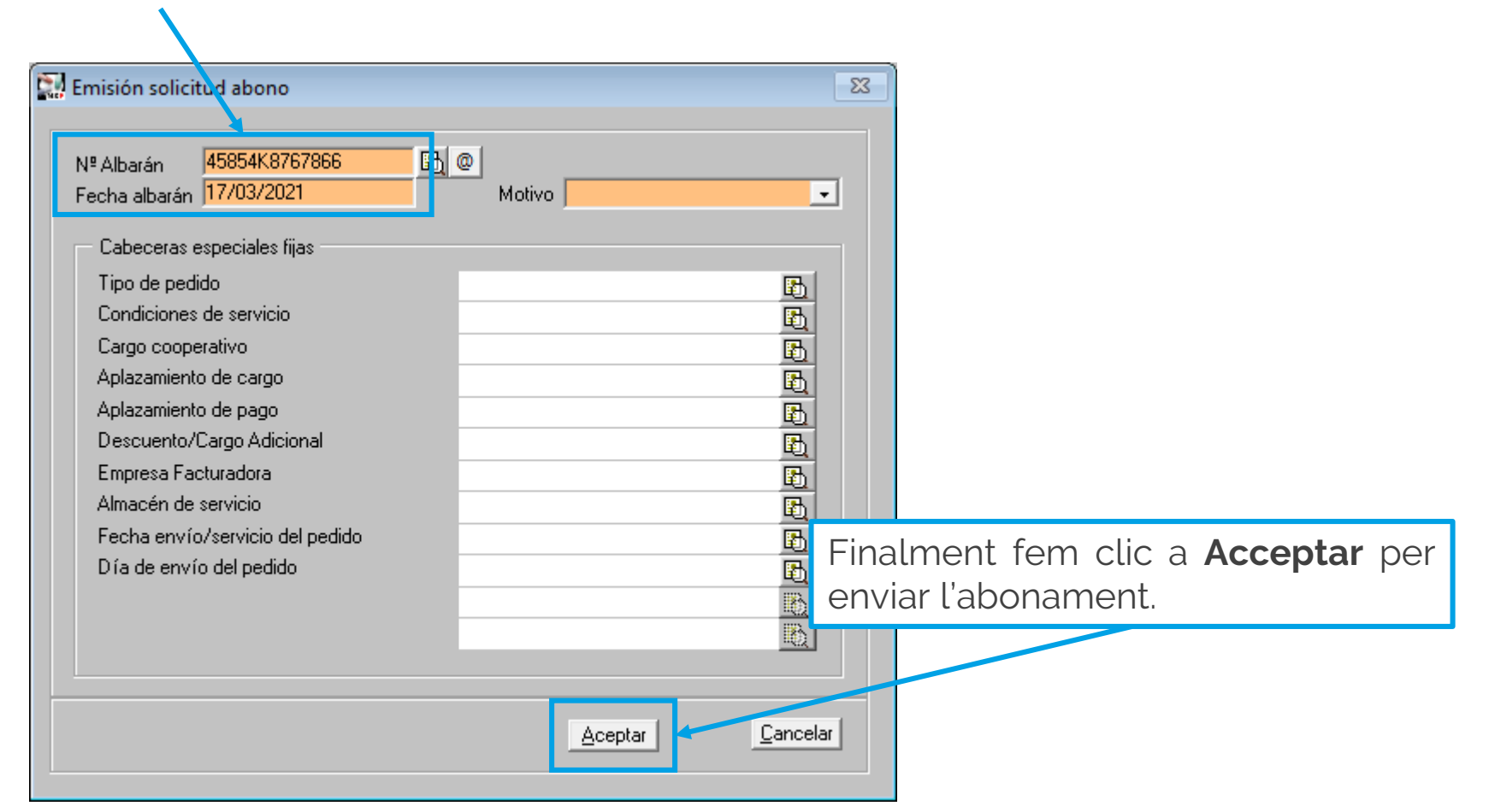

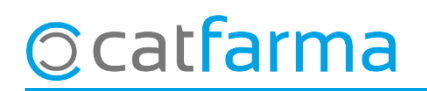

### DEVOLUCIONS AMB FEDICOM V3 – ÚS DIARI

· Un cop enviat ens podem descarregar un justificant de la devolució en PDF:

| Maestro d                                            | e devoluciones                                                                                                    |                                                                                                    | CATFARMA<br>13/05/2021                                              |                                              |
|------------------------------------------------------|----------------------------------------------------------------------------------------------------|----------------------------------------------------------------------------------------------------|---------------------------------------------------------------------|----------------------------------------------|
| Operador<br>Devolución*<br>Proveedor*<br>Delegación* | NXF  44  Almacén* FARMACIA  Almacén* FARMACIA  HEFAME                                                                                                    | Fecha     13/05/2021     Image: Complementary interaction     Manual       Precio aplicar     Precio compra →     Situación     Confirmada       Motivo     →     F.Confirmación     13/05/2021     Image: Confirmación       Fecha emisión     Image: Confirmación     Dispensador     No | Importe 7,57<br>Nº Unidades 1<br>Importe abonado<br>Nº Uni.Abonadas |                                              |
| Artículo                                             |                                                                                                    | F.Caduc. 5 Stock U.Dev.* Precio Motivo                                                                                                    | Prov. 🚯 Del. 🚯 A O                                                  |                                              |
|                                                      |                                                                                                    | Solicitud de                                                                                                    | e Devolución                                                        |                                              |
|                                                      |                                                                                                    | CLIENTE PRUEBAS NIXFARMA - 10009007<br>CALLE PINO CENTRAL 5<br>11000 cadiz<br>Ruta: 9022                                                                                                    |                                                                     | <b>                                     </b> |
|                                                      |                                                                                                    | Solicitud: 2602231677                                                                                                    | Referencia: Devolución 08 Abr                                       | il <b>Página:</b> 1 de 1                     |
|                                                      |                                                                                                    | ALBARÁN FECHA CENTRO CÓDIGO DENOMINACIÓN<br>5018601894 25/03/2020 CE22 659583 LOSARTAN VIR 50 MG 2                                                                                                    | UDS. MOTIVO DEVOLUCIÓN<br>28 COMP 1 No interesa                     | OBSERVACIONES<br>No se indica                |
| FRENAD                                               | DL COMPLEX 10 SOBRES GRANULADO PARA                                                                                                    | SOLUCION ORAL Fec.Alb 🛐 Nº Alb                                                                                                    | 🔁 @ Lin.Alb                                                         |                                              |
| P. Com. Cat<br>Vta.Act. A                            | 7,57         P.Ult.Com         6,47         P.V.P.           sbr 21         Mar 21         Feb 21         Ene 21         Dic 20         N           5         8         7         7         7         7         7         7         7         7         7         7         7         7         7         7         7         7         7         7         7         7         7         7         7         7         7         7         7         7         7         7         7         7         7         7         7         7         7         7         7         7         7         7         7         7         7         7         7         7         7         7         7         7         7         7         7         7         7         7         7         7         7         7         7         7         7         7         7         7         7         7         7         7         7         7         7         7         7         7         7         7         7         7         7         7         7         7         7         7         7         7         7 </td <td>10,45         Ubi.         N®Dev.Prov           ov 20         Oct 20         Sep 20         Ago 20         Jul 20         Jun 25         May 20           6         14         6         4         3         5         2</td> <td>Fecha 👔</td> <td></td> | 10,45         Ubi.         N®Dev.Prov           ov 20         Oct 20         Sep 20         Ago 20         Jul 20         Jun 25         May 20           6         14         6         4         3         5         2                                                                   | Fecha 👔                                                             |                                              |
|                                                      | C <u>o</u> nfirmar Disp <u>e</u> nsac<br>Imprimir <u>a</u> lbarán Abo <u>n</u> ar                                                                                                    | dor Solicitud abono Desurvitor Observacio<br>r Envases Descargar justificante                                                                                                    | ones                                                                |                                              |
| na                                                   |                                                                                                    |                                                                                                    |                                                                     |                                              |

8

divendres, 14 maig de 2021

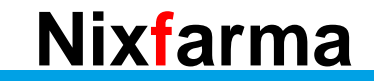

## Bon Treball Sempre al teu servei

### Ocatfarma